## igeeksbl<sup>\_</sup>G

Do you want to treat your eyes to a pleasant experience on the Books app? Then you have come to the right place. In this article, I'll explain how you can customize themes for the Books app on iPad and iPhone.

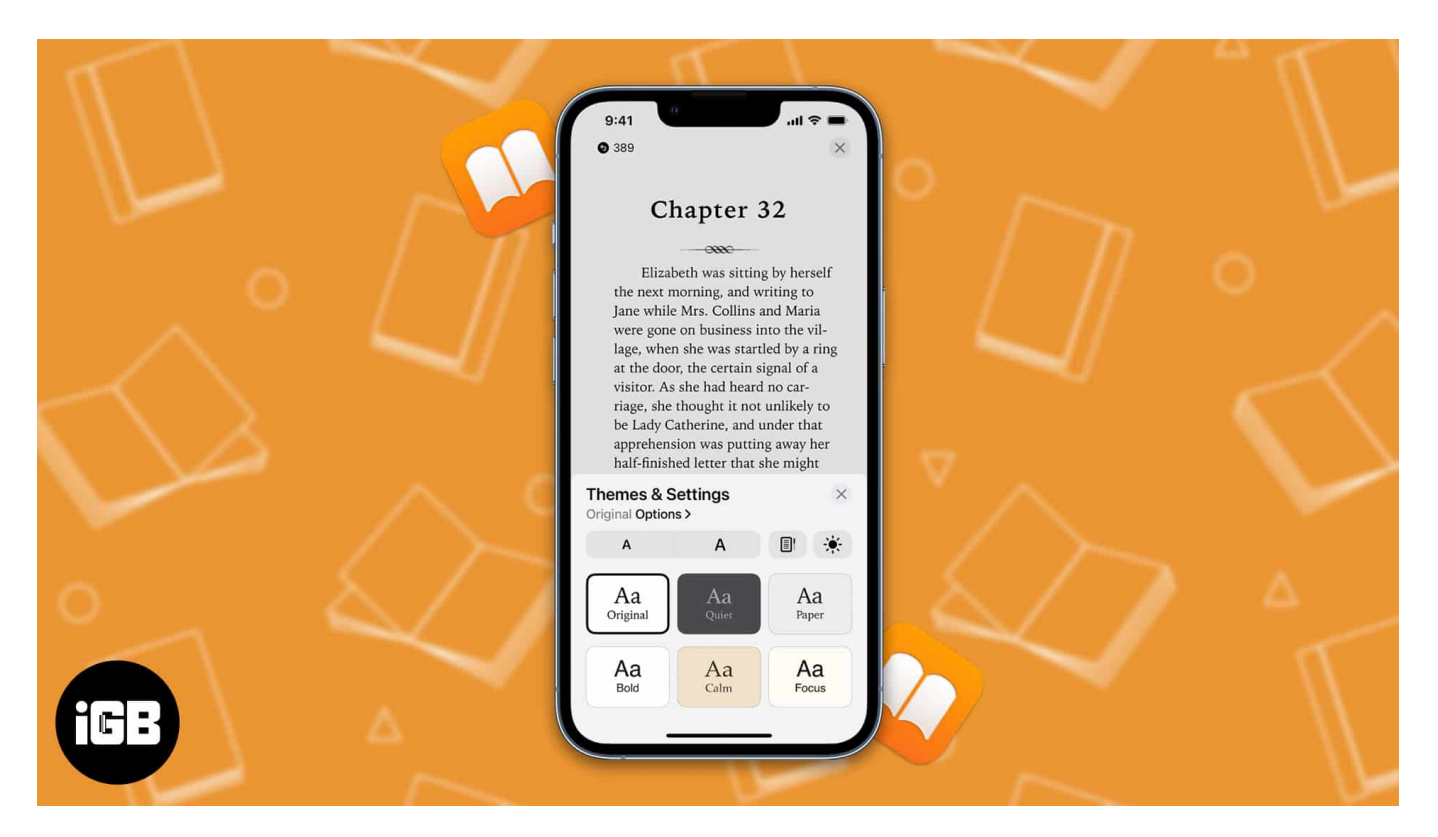

If you're passionate about reading e-books, you'll be happy to learn that the iPhone's iOS 16 upgrade comes with significant feature enhancements. The themes and personalization options, together with the app's faster performance, are the key selling points of the Books app.

- Change themes in Apple Books
- <u>Customize Apple Books Themes & Settings</u>
- How to Reset Theme in Apple Books
- How to customize Books app on an older version of iPadOS or iOS

# **Change themes in Apple Books**

Themes on the Books app can completely change your reading experience making it more enjoyable. The Books app comes with a total of six themes. Let us now see how we can use themes while reading books on iPad and iPhone.

## iGEEKSBL<sup>Q</sup>G

Changing themes in the Books app can radically change the reading experience. In case you're wondering how to download books from Apple Books, here's our detailed guide on how to get books saved in the Books app.

Once you have downloaded a book, you can change the theme as per your wish. As of writing, six themes are available for the Books app: *Original, Quiet, Paper, Bold, Calm,* and *Focus.* 

Now let's look at how you can change themes in the Books app.

- 1. Open **Books** app → **Menu** → **Themes & Settings**.
- 2. Now, pick from the 6 available options.
- 3. Tap the (X) button to close the box and continue reading.

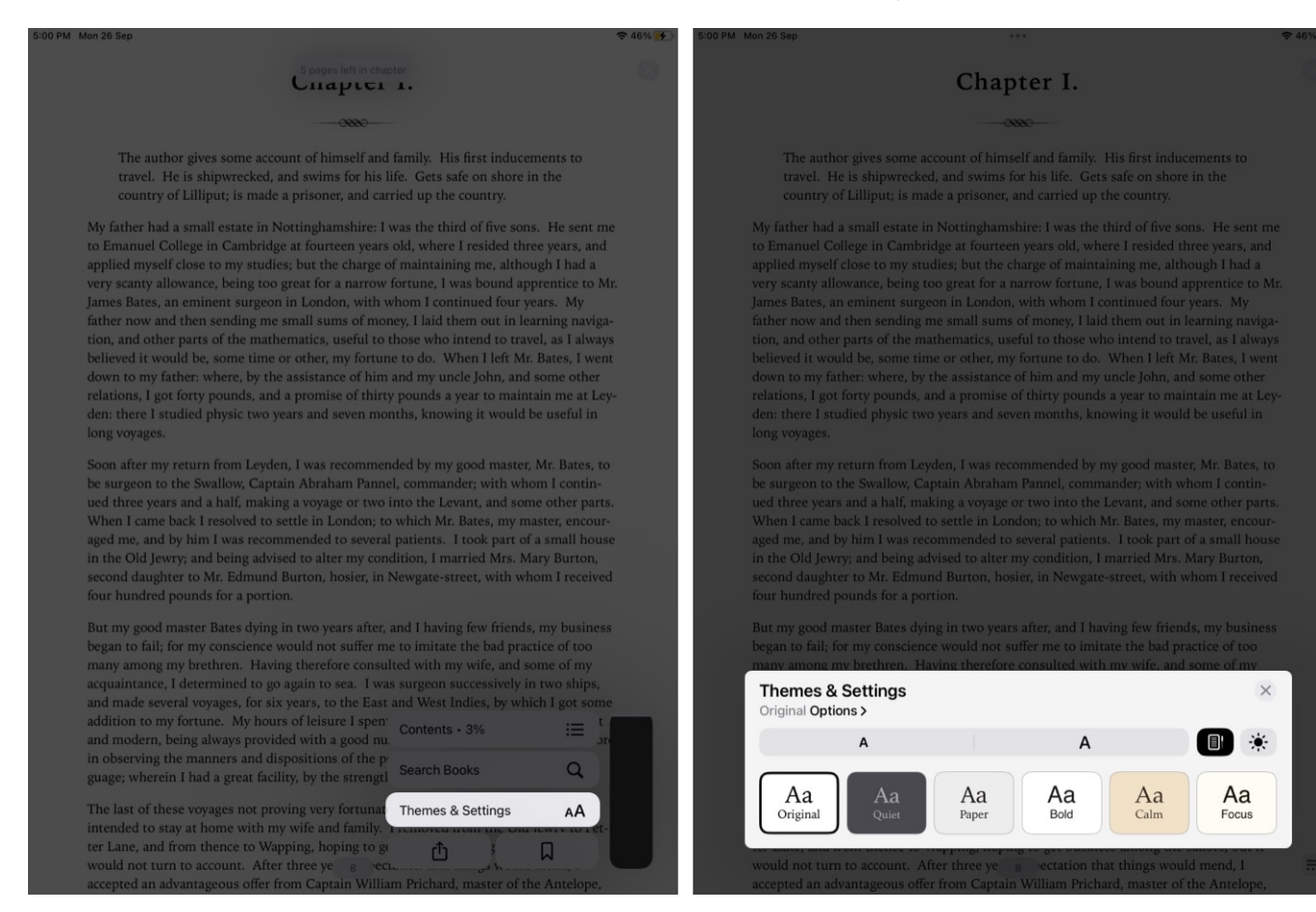

## igeeksbl<sup>\_</sup>G

# **Customize Apple Books Themes & Settings**

You can now customize settings like font, font size, appearance, and others on the Books app.

#### **Adjust brightness**

- 1. Launch **Books** app  $\rightarrow$  **Menu**  $\rightarrow$  **Themes & Settings**.
- 2. Tap the **Brightness** icon.
- 3. Choose from the 4 options available: Light, Dark, Match Device, and Match Surrounding.

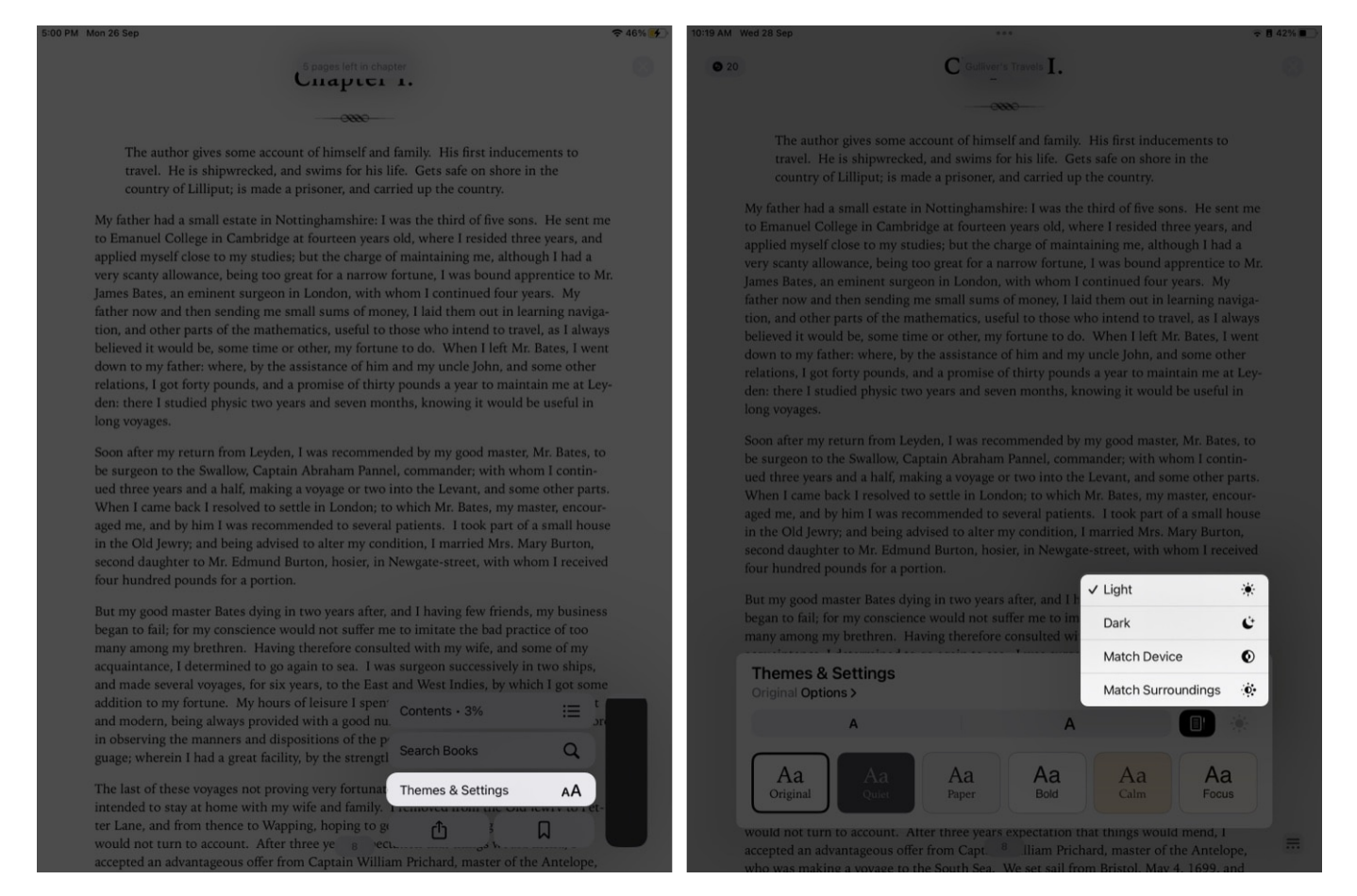

#### Increase or decrease font size

Repeat the first 4 steps from above to get to Themes & Settings, and then:

1. From the appearance menu (Aa), tap the two As to increase or decrease the font size

as per your preferences.

2. Tap the (**X**) button to close the box and continue reading.

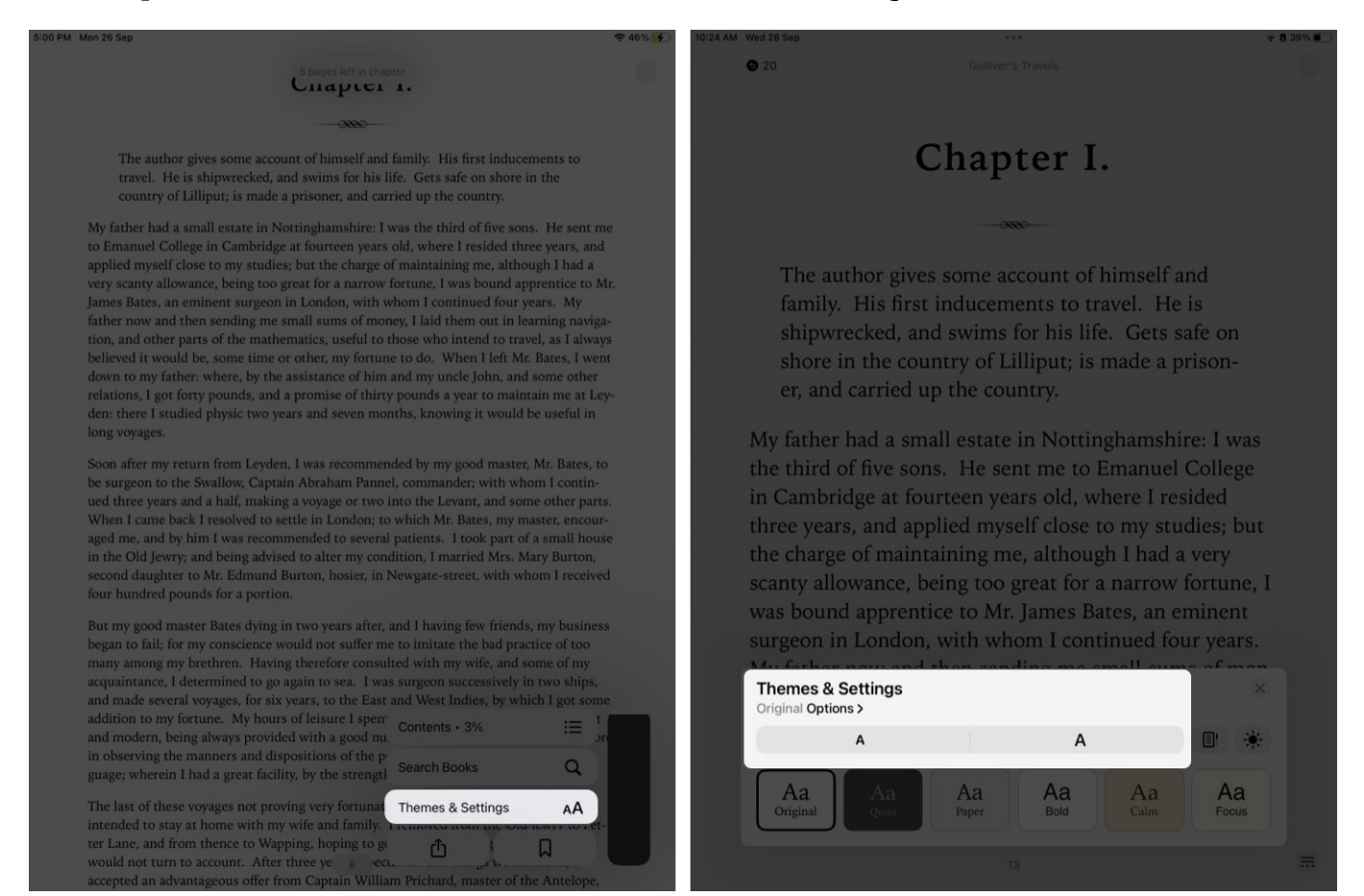

#### **Change font style**

Open Themes & Settings, and then:

- 1. Go to **Options**.
- 2. Go to **Font** and select the style of your choice from the dropdown list.
- 3. Tap **Done** to close the dialogue box.

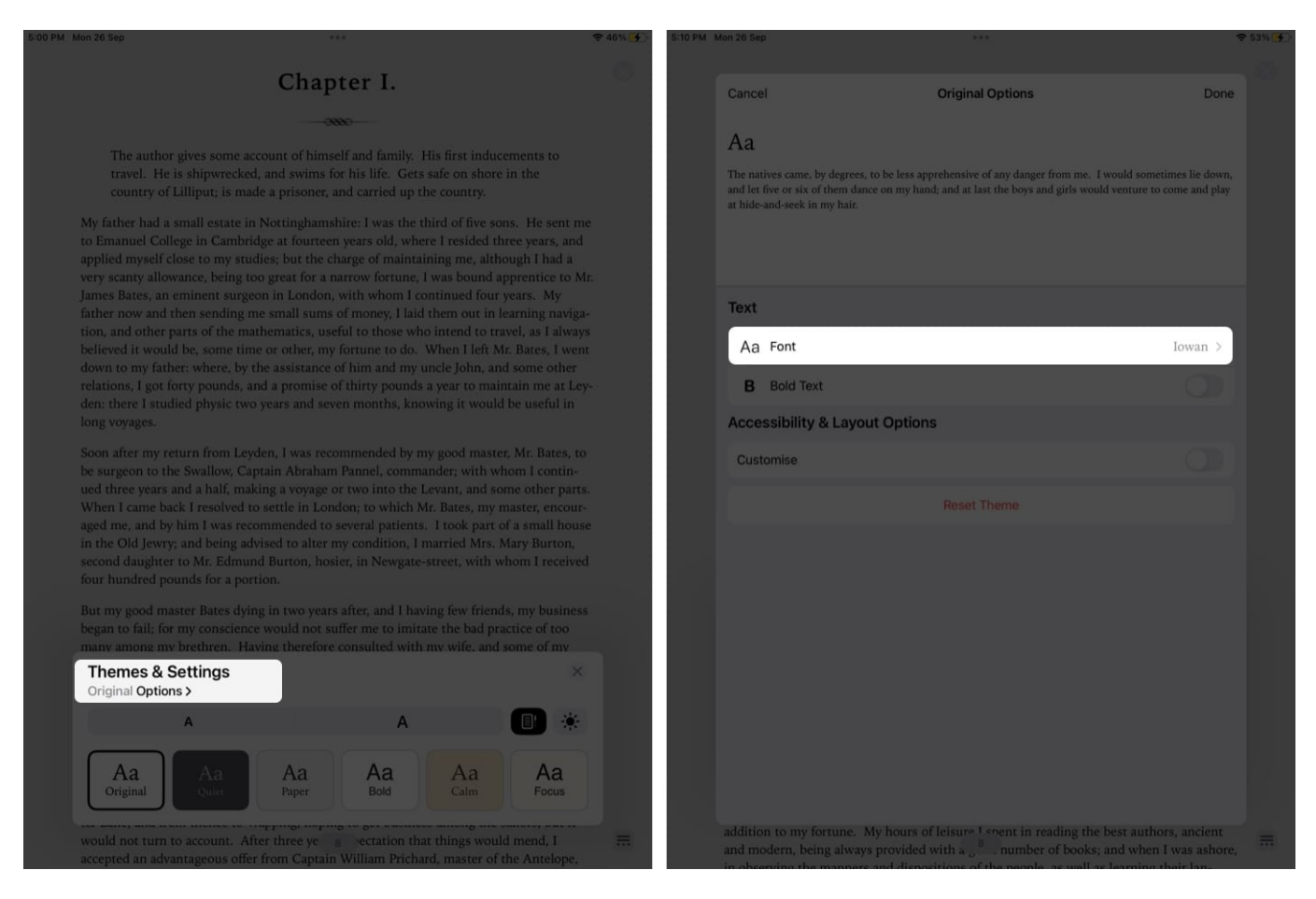

#### **Bold Text in Books app**

Open Themes & Settings, and then:

- 1. Tap **Options**.
- 2. Toggle on **Bold Text**.
- 3. Select Done.
- 4. Tap the (X) button to close the box and carry on with reading. *Toggle off* **Bold Text** to turn off the setting.

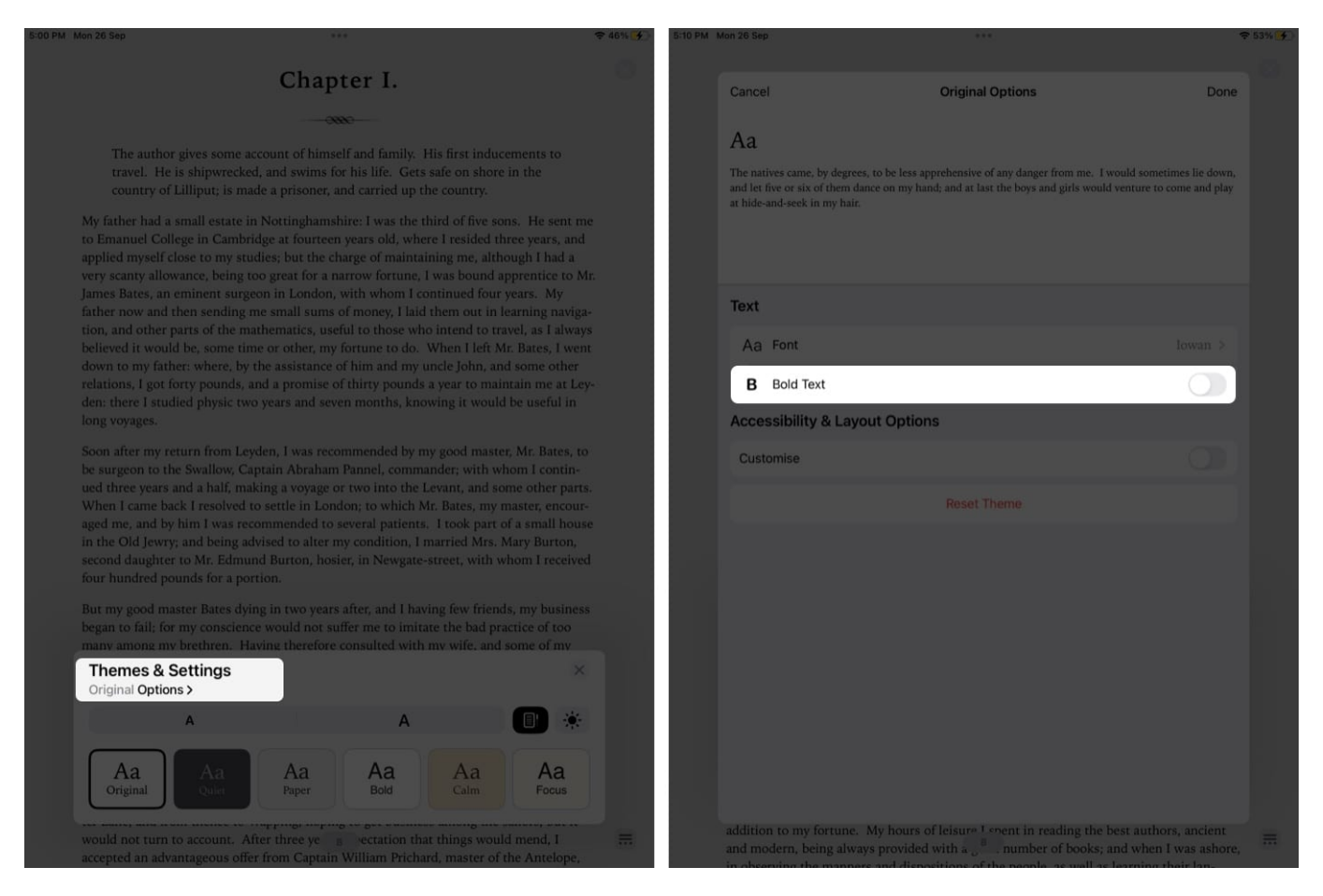

#### **Accessibility & Layout Options**

To customize the reading experience in the Books app on iPad and iPhone, you can take a look at some additional **Accessibility & Layout Options.** 

- 1. Open **Books** app → **Menu** → **Themes & Settings**.
- 2. Tap **Options**.
- 3. Toggle on **Customize** under Accessibility & Layout Options. *Now you'll see some options pop up.*
- 4. Manage one or all of the following:
  - Line Spacing.
  - Character Spacing.
  - Word Spacing.
  - Full Justification.
  - Allow Multiple Columns.

| Mon 26 Sep                                                                                                    |                                                                                                    |                                                                                                    | ÷.                                                                            | 46% 🛃 10: | 34 AM Wed 28 Sep                                                | ***                                                                                                    | ÷ 🛚 359                                                |
|----------------------------------------------------------------------------------------------------|----------------------------------------------------------------------------------------------------|----------------------------------------------------------------------------------------------------|-------------------------------------------------------------------------------|-----------|-----------------------------------------------------------------|----------------------------------------------------------------------------------------------------|--------------------------------------------------------|
|                                                                                                    | Chapt                                                                                                    | er I.                                                                                                    |                                                                               | 0         | Cancel                                                          | Original Options                                                                                                    | Done                                                   |
|                                                                                                    |                                                                                                    | e                                                                                                    |                                                                               |           |                                                                 |                                                                                                    |                                                        |
| The author gives<br>travel. He is shi<br>country of Lillipi                                                                                                    | s some account of himsel<br>pwrecked, and swims for<br>ut; is made a prisoner, ar                            | f and family. His first ind<br>his life. Gets safe on sho<br>ad carried up the country.                               | lucements to<br>ore in the                                                    |           | Aa<br>I had been for some he<br>almost two days since<br>shame. | urs extremely pressed by the necessities of nature; whit<br>I had last disburdened myself. I was under great difficu | h was no wonder, it being<br>Ities between urgency and |
| My father had a small<br>to Emanuel College ir<br>applied myself close to<br>very scanty allowance                                                                               | estate in Nottinghamsh<br>1 Cambridge at fourteen<br>0 my studies; but the cha<br>, being too great for a na | ire: I was the third of five<br>years old, where I resided<br>arge of maintaining me, al<br>rrow fortune, I was bound | sons. He sent me<br>three years, and<br>though I had a<br>d apprentice to Mr. |           |                                                                 |                                                                                                    |                                                        |
| James Bates, an emine<br>father now and then s                                                                                                    | ent surgeon in London, v<br>ending me small sums o                                                           | vith whom I continued fo<br>f money. I laid them out i                                                                | ur years. My<br>n learning naviga-                                            |           | Aa Font                                                         |                                                                                                    |                                                        |
| tion, and other parts of believed it would be                                                                                                    | of the mathematics, usef                                                                                     | ul to those who intend to                                                                                             | travel, as I always<br>Mr. Bates, I went                                      |           | B Bold Text                                                     |                                                                                                    |                                                        |
| down to my father: where, by the assistance of him and my uncle John, and some other relations. Last forty pounds, and a promise of thirty pounds a year to a mission are a far- |                                                                                                    |                                                                                                    |                                                                               |           | Accessibility & Layout Options                                  |                                                                                                    |                                                        |
| den: there i studied physic two years and seven months, knowing it would be useful in<br>long voyages.                                                                           |                                                                                                    |                                                                                                    |                                                                               |           | Customise                                                       |                                                                                                    |                                                        |
| Soon after my return                                                                                                    | from Leyden, I was recor                                                                                     | nmended by my good ma                                                                                                 | ster, Mr. Bates, to                                                           |           | LINE SPACING                                                    |                                                                                                    |                                                        |
| ued three years and a                                                                                                    | half, making a voyage or                                                                                     | two into the Levant, and                                                                                              | some other parts.                                                             |           | ‡≣                                                              | 0                                                                                                    | 1.45                                                   |
| When I came back I re<br>aged me, and by him I                                                                                                    | esolved to settle in Lond<br>I was recommended to se                                                         | on; to which Mr. Bates, m<br>everal patients, I took par                                                              | y master, encour-<br>rt of a small house                                      |           |                                                                 |                                                                                                    | _                                                      |
| in the Old Jewry; and<br>second daughter to M                                                                                                    | being advised to alter m<br>r. Edmund Burton, hosie                                                          | y condition, 1 married Mr.<br>er, in Newgate-street, with                                                             | s. Mary Burton,<br>1 whom I received                                          |           | CHARACTER SPAC                                                  | CING                                                                                                    | 0%                                                     |
| four hundred pounds                                                                                                    | for a portion.                                                                                               |                                                                                                    |                                                                               |           | ↔ —                                                             |                                                                                                    | 0%                                                     |
| But my good master E<br>began to fail; for my c                                                                                                    | Bates dying in two years a<br>onscience would not suf                                                        | after, and I having few fric<br>fer me to imitate the bad                                                             | nds, my business<br>practice of too                                           |           | WORD SPACING                                                    |                                                                                                    |                                                        |
| many among my breth                                                                                                    | hren. Having therefore c                                                                                     | onsulted with my wife, a                                                                                              | nd some of my                                                                 |           | ga ——                                                           | 0                                                                                                    | 0%                                                     |
| Original Options >                                                                                                    | ngs                                                                                                    |                                                                                                    |                                                                               |           |                                                                 |                                                                                                    |                                                        |
| A                                                                                                    |                                                                                                    | А                                                                                                    |                                                                               |           | Full Justification                                              |                                                                                                    |                                                        |
|                                                                                                    |                                                                                                    |                                                                                                    |                                                                               |           | Allow Multiple Col                                              | umns                                                                                                    |                                                        |
| Aa<br>Original                                                                                                    | Aa Aa<br>Paper                                                                                               | Aa<br>Bold Calm                                                                                                    | Focus                                                                         |           |                                                                 |                                                                                                    |                                                        |
| would not turn to acc                                                                                                    | ount. After three ye                                                                                         | ectation that things we                                                                                               | ould mend, I                                                                  | =         |                                                                 |                                                                                                    |                                                        |
| accepted an advantage                                                                                                    | eous offer from Captain                                                                                      | William Prichard, master                                                                                              | of the Antelope,                                                              |           |                                                                 |                                                                                                    |                                                        |

# How to Reset Theme in Apple Books

If you want to revert the customization to the default settings of the book's app, you need to follow the steps below.

- 1. Open Books app  $\rightarrow$  Menu  $\rightarrow$  Themes & Settings  $\rightarrow$  Options.
- 2. Scroll down and tap the **Reset Theme** button.
- 3. Then when a dialogue box pops up, choose **Reset**.
- 4. Tap Done.

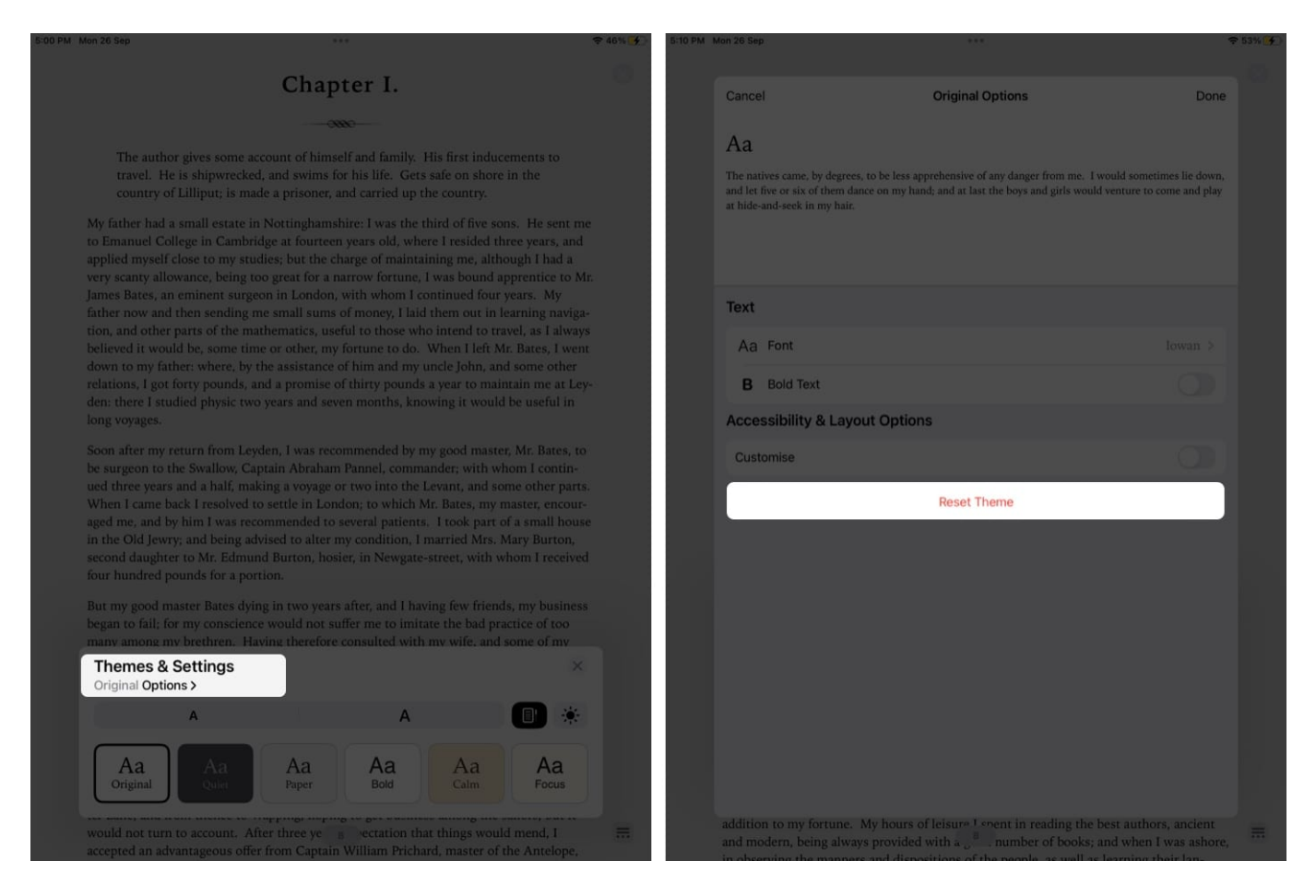

# How to customize Books app on an older version of iPadOS or iOS

You may alter the discussed settings even if you're using an earlier version of iOS or iPadOS.

Just for easier access, Apple has now grouped them together into Themes on the older versions. As a result, you may now easily adjust an available theme and preserve its settings rather than manually modifying several options such as font, background color, line spacing, etc.

#### Winding up...

I hope these customizations in Themes & Settings enhance your reading experience. In the comments section, feel free to let us know if you have any difficulties adjusting any of the features in the Books app on iPad and iPhone. I'll make sure to respond as soon as possible.

## iGEEKSBL<sup>Q</sup>G

Happy reading!

#### **Read more**:

- Best book apps for iPhone and iPad
- <u>15 Best e-books reader apps for iPhone</u>
  <u>How to read books for free on iPad and iPhone</u>